## WebUntis als App

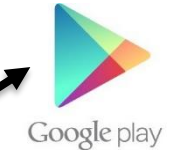

1. Gehen Sie zunächst in Ihren **App-Store (z.B. Google Play)** und suchen Sie nach der App WebUntis, indem Sie in die Suchleiste "**Untis Mobile**" eingeben.

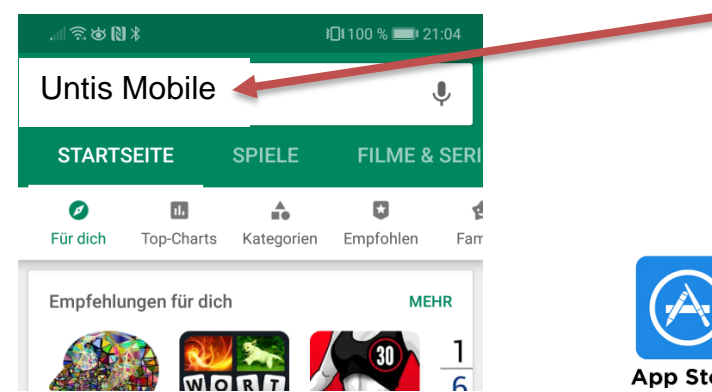

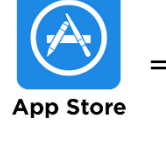

= Icon für App-Store auf dem I-Phone

2. Klicken Sie nun auf "installieren", nachdem die App gefunden wurde.

| Untis Mobile<br>Untis Mobile<br>Lernen Nr. 4 - Top-Apps |           | Гор-Аррз     |
|---------------------------------------------------------|-----------|--------------|
|                                                         |           | INSTALLIEREN |
|                                                         |           | In-App-Käufe |
| 3,9 ★                                                   | 1 Mio.+   |              |
| 26.282 Rezensione                                       | Downloads | USK ab 0     |

3. Nach der Installation können Sie die App durch einen Klick auf **"öffnen"** starten.

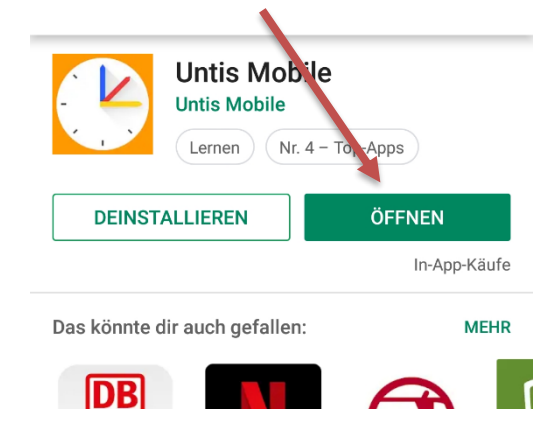

 WebUntis wird nun gestartet und Sie können Ihr persönliches Profil hinzufügen, indem Sie auf "Profil hinzufügen" klicken.

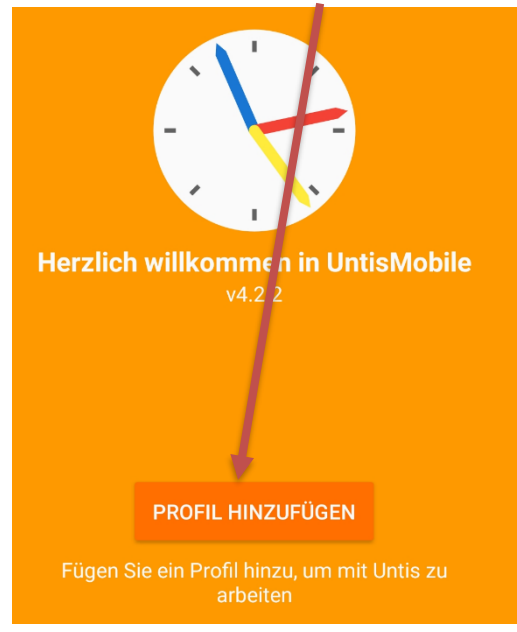

D.Krestel

5. Geben Sie anschließend **den Schulnamen** ein (meist wird unsere Schule bereits nach der Eingabe von "Veit" vorgeschlagen. **Wählen Sie nun Ihre** Schule aus.

| ← Profil hinzufügen                                           |  |
|---------------------------------------------------------------|--|
| Schulname over -adresse eingeben.<br>Abendrealschule Nürnberg |  |
| Abendrealschule Nürnberg                                      |  |

BG/BRG St.Veit a.d.Glan 9300 St.Veit. Dr.-Arthur-Lemisch-Str.15

6. Sie werden nun aufgefordert, Ihre Daten einzugeben, um sich einzuloggen.

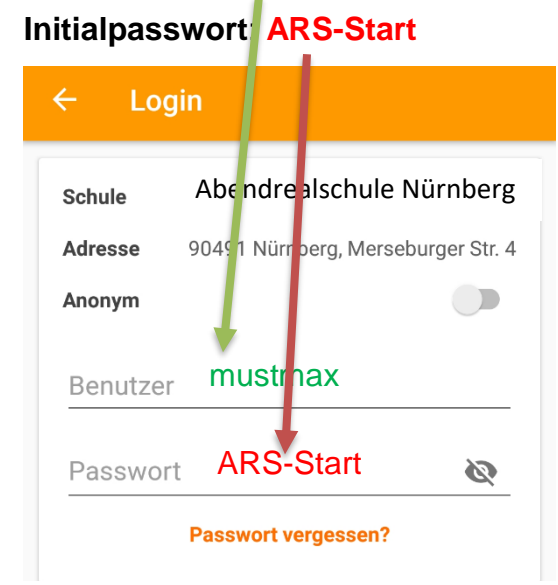

## Benutzername: mustmax

7. Die App ist nun auf Ihrem Smartphone installiert und Sie sind angemeldet.

Drücken Sie auf den Pfeil, damit weitere Optionen angezeigt werden.

(Wichtig: In der App körnen Sie Nachrichten NICHT abrufen, sodern nur über den Browser)

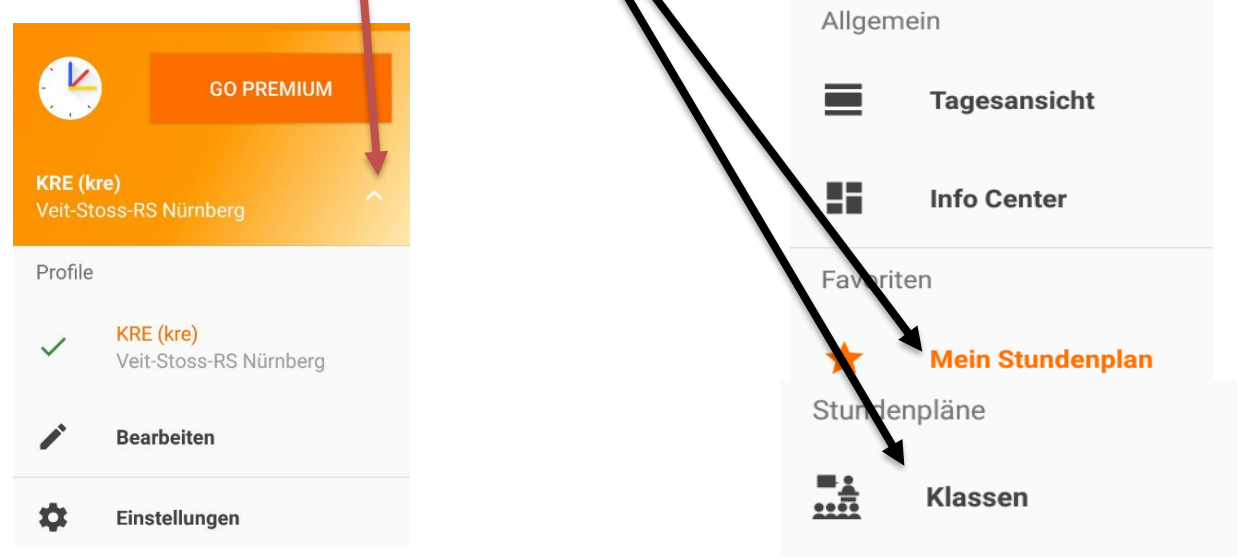